NEOGOV PERFORM: BHDDH NURSE MANAGER QUICK GUIDE TO ENTERING COMMENTS

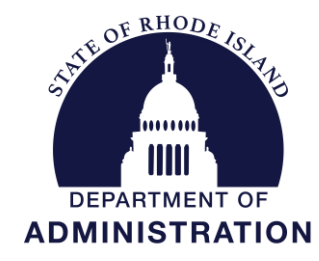

Division of Human Resources DOA.performancedev@hr.ri.gov

### Table of Contents

| OVERVIEW & THE PROCESS                 | 1  |
|----------------------------------------|----|
| GETTING STARTED – Log-in               | 2  |
| VIEWING THE RATINGS                    | 3  |
| ENTERING COMMENTS AS THE NURSE MANAGER | 5  |
| NEOGOV NAVIGATION OVERVIEW             | 9  |
| Navigating the Dashboard               | 9  |
| My Tasks                               | 10 |
| People Menu                            | 11 |
| Performance Menu                       | 12 |

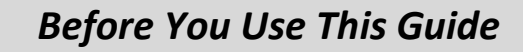

Performance Development in HR may need to send you an activation link to activate your account if you have <u>never</u> used the NEOGOV system. Once activated, you may log into your Perform account and complete any assigned tasks. (*IF YOU COMPLETED YOUR OWN ONBOARDING EXPERIENCE IN NEOGOV ONBOARD, OR PARTICIPATED IN THE PERFORMANCE DEVELOPMENT PROGRAM IN THE PAST, OR USE OTHER MODULES IN THE SYSTEM, YOUR ACCOUNT IS ALREADY ACTIVE)* 

## **OVERVIEW**

### The Assessment

The Department of Behavioral Healthcare, Developmental Disabilities & Hospitals (BHDDH) assessment process for nurse supervisors is an annual cycle. The assessment is a periodic appraisal of a nurse's performance, against factors required by accreditation and federal funding as well as the State's Performance Development Program, by his/her supervisor. It's an opportunity to assess the progress, praise his/her accomplishments, and collaborate on goals to improve performance and help achieve the division's objectives.

### The Process

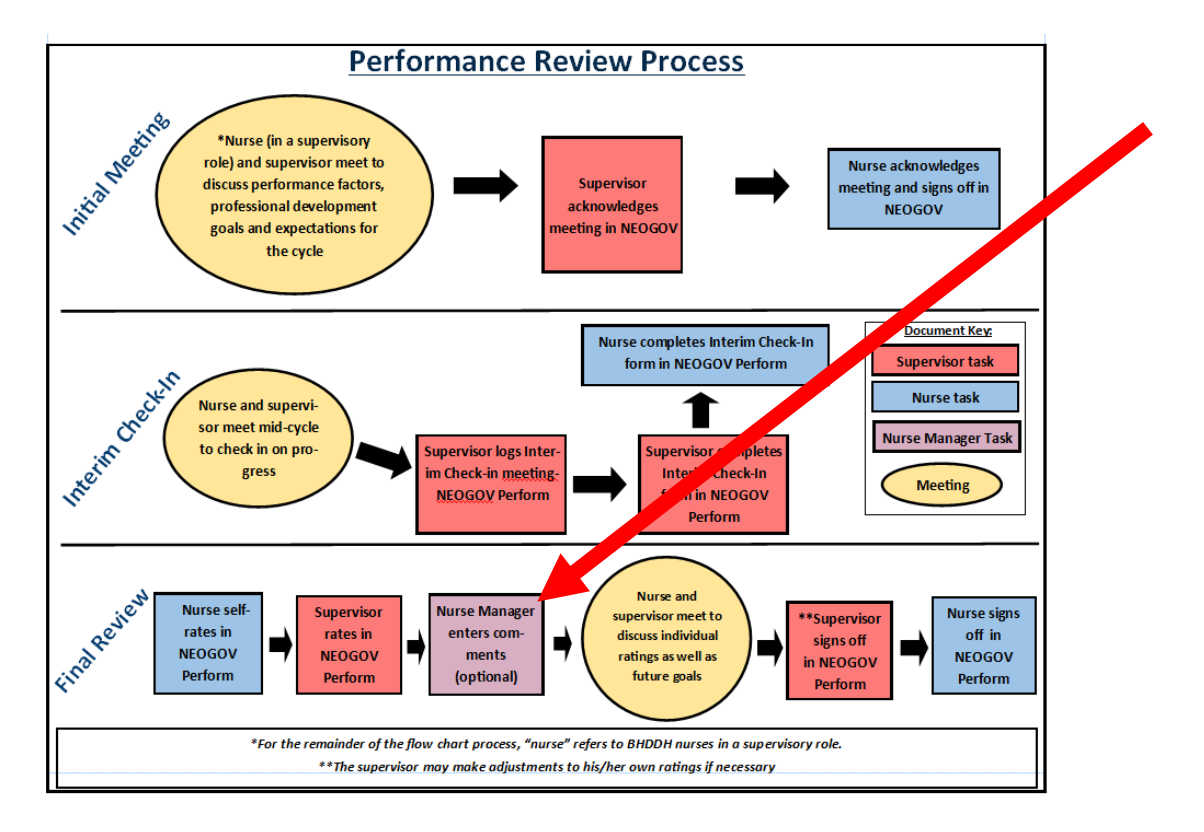

The Nurse Manager has the <u>option</u> of entering comments into the employee's performance assessment after both the supervisor and supervisory nurse have completed their respective ratings.

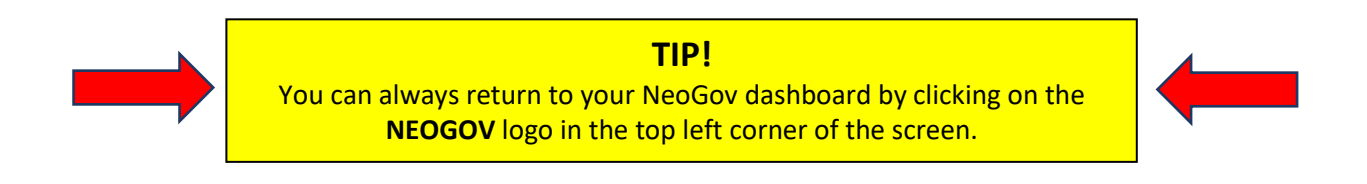

## **GETTING STARTED – LOGIN**

To log into Perform, go to: <u>https://login.neogov.com/</u>

Enter your \*username and password then click Log In:

\*Your username is your work/state-issued email address; your password is whatever you created when you initially created your NEOGOV account.

If a password reset is required, click the "Forgot your username or password?" link. After entering the required information, an email will be sent to the email address in your profile containing a hyperlink to set a new password. If you do not receive an email with password reset link, please check your "Junk Email" folder. If it is not there, contact the Performance Development Unit in HR at: <u>doa.performancedev@hr.ri.gov</u> as your account may need to be activated.

|               | NEOGOV                            |
|---------------|-----------------------------------|
| Usemame       |                                   |
|               |                                   |
| Password      |                                   |
| All fields ar | e required                        |
|               | Log In                            |
|               | Forgot your username or password? |

| Usema   | ame    |  |
|---------|--------|--|
| Email   |        |  |
| First N | ame    |  |
| Last N  | ame    |  |
| What's  | 3 + 5? |  |

## **Viewing the Ratings**

To view the ratings of the nurse in a supervisory role and his/her manager (and any comments entered), you will need to look at the performance assessment in print/print preview format.

1. Once logged-in click on "Performance" in the side menu:

| TJ<br>TRACY JOINSON<br>HUMAN RESOURCES ANALYST III<br>(GENERAL)<br>DEPARTMENT OF ADMINISTRATION<br>MA PROVING | Dashboard<br>My Onboarding            |                                         |
|----------------------------------------------------------------------------------------------------|---------------------------------------|-----------------------------------------|
|                                                                                                    |                                       |                                         |
| Tasks 100                                                                                                    | My Tasks <u>View All Tasks (100+)</u> | People <u>View Team</u>                 |
| -<br>옲 People                                                                                                 |                                       | MY MANAGER                              |
|                                                                                                    | OVERALL STATUS                        | JW JENNIFER WILSON                      |
| Recruiting                                                                                                    | 116                                   | MY DIRECT REPORTS                       |
| Reports                                                                                                    | Overdue                               | HH HRTest2 HRTest2 254 Overdue Tasks    |
| Settings                                                                                                    |                                       | SS Sansa Stark 254 Overdue Tasks        |
|                                                                                                    | TASKS                                 | NA NEOGOV Admin 116 Overdue Tasks       |
|                                                                                                    |                                       | TS Tracy Test Supervisor 1 Overdue Task |
|                                                                                                    |                                       |                                         |

2. Select the "Nurse Manager's Comments" task on your dashboard:

| Dashboard   | Performance                                                        |             |                     |             |            |
|-------------|--------------------------------------------------------------------|-------------|---------------------|-------------|------------|
| Tasks 🐵     | Overview My Evaluations My Team's Evaluations                      |             |                     |             |            |
| People      | PN Meeting to Discuss Performance Development Plan                 | ACTIVE EVAL | UATIONS             |             |            |
| Performance | For Paul Northup + 2023 Performance Development Plan               | 0<br>Draft  | O<br>Before Ratings | 0<br>Rating | O<br>Appro |
| Training    | @m GENERAL Due Sunday                                              |             |                     |             |            |
| Recruiting  |                                                                    |             |                     |             |            |
| Onboard     | 15 Nurse Manager's Comments                                        |             |                     |             |            |
| Reports     | For help reactage rate approach a 202 reader chomanice Approximent | PE Perfor   | m Links             |             |            |
|             |                                                                    | & Perfor    | mance Evaluation Li | st          |            |
|             |                                                                    | Q. Coold    | int .               |             |            |

If the assessment has not been totally completed yet, meaning the employee has not entered his/her *final* sign-off, clicking the task on your dashboard will bring you to the "evaluation detail page" of the assessment. If the assessment *has* been completed, meaning the employee has entered his/her final sign-off, your steps will vary slightly (see #7 below).

3. Do not select the task yet! Instead, select the "Print" icon and then "Print Preview":

| 1 A A                                                                                                    | 2 · · · · · · · · · · · · · · · · · · ·                                                                                                    |                                                                                                    | 1 · · · |
|----------------------------------------------------------------------------------------------------|----------------------------------------------------------------------------------------------------|----------------------------------------------------------------------------------------------------|---------|
|                                                                                                    | 2024 Nurse Performance Assessment ∠         Due Date: Fri, Mar. 01, 2024 ∠         Image: Conto Task         Image: Conto Task                                                                                                    | chive                                                                                                    |         |
| Position:<br>Human Resources<br>Technician<br>Department:<br>DEPARTMENT OF<br>ADMINISTRATION<br>View Org Chart | EVALUATION DETAILS<br>Current Status: Completed<br>Type: Periodic<br>Evaluation Program: 2024 Nurse Performance Assessment<br>Content Process                                                                                                    | EMPLOYEE DETAILS<br>Position: Human Resources Technician<br>Department: DEPARTMENT OF ADMINISTRATION<br>Division: Human Resources                                                                   | O       |
| Manager(s)<br>Direct Reports<br>T                                                                              | GOAL SECTION I COMPLETION RATE (3 LEVELS)     Overall Goals     Supervisor: Use this section to add any professional development goals (for exa Measurable, Achievable, Relevant, Timely) goals that will be beneficial to career     CYCLE, SELECT "+GOAL" THEN "NEW GOAL". Do NOT select "Goal Library". Super     into the goal to enter your rating and comments. | mple, training, classes, CEUs, etc.) and SMART (Specific,<br>development and the department. AT THE START OF THE<br>ervisor & Employee: At the end of the cycle, you will click<br>Progress Patient |         |

You can either view the ratings and comments in print preview mode or opt to print a copy:

| Π                      | Tracy Test Supervisor<br>Human Resources Technician                                                                                 | Print Preview                                                                        |                                           | Go To Evaluation            | on Details Print                   |
|------------------------|----------------------------------------------------------------------------------------------------|--------------------------------------------------------------------------------------|-------------------------------------------|-----------------------------|------------------------------------|
| Setting<br>Ger<br>Rate | IS<br>heral Information<br>ers<br>Tracy Test Supervisor                                                                             | Tracy Test Supervisor<br>2024 Nurse Performance Assess<br>Due Date: Fri, Mar 1, 2024 | iment                                     | Direct<br>Tempo             | : <b>Manager:</b><br>orary Manager |
| $\checkmark$           | Temporary Manager                                                                                                    | General Information                                                                  |                                           |                             |                                    |
| Cor<br>V<br>V<br>V     | ttent Overall Goals<br>Success Factor<br>General Performance Factor -<br>Competency & Communication<br>General Performance Factor - | Position<br>Human Resources Technician<br>Department<br>DEPARTMENT OF ADMINISTRATION | Division<br>Human Resources<br>Class Spec | Evaluation Type<br>Periodic |                                    |
| <b>~</b>               | Relationship Management<br>General Performance Factor -<br>Professionalism                                                          | Rater                                                                                |                                           | Type                        |                                    |
| $\checkmark$           | General Performance Factor -<br>Knowledge & Demonstrated                                                                            | Tracy Test Super                                                                     | visor                                     | Self Rater                  |                                    |
|                        | Standards for Medical & Behavioral<br>Health Patients                                                                               | Temporary Mana                                                                       | ger                                       | Rater                       |                                    |
| <b>~</b>               | General Performance Factor -<br>Knowledge & Competency of                                                                           | Content                                                                              |                                           |                             |                                    |

# **ENTERING YOUR COMMENTS**

4. To now enter your comments, select "Go to Evaluation Detail" from the top of the print preview.

| Π | Tracy Test Supervisor<br>Human Resources Technician | Print Preview | Go To Evaluation Details | Print |
|---|-----------------------------------------------------|---------------|--------------------------|-------|
| o |                                                     |               | Direct Manager           |       |

5. This will return you to the "evaluation details page" where you can now click on "Go to Task" to enter your comments:

| 1.2                                                                                                    | 2 · · · · · · · · · · · · · · · · · · ·                                                                                      |                                                                                                    | <b>.</b> |
|----------------------------------------------------------------------------------------------------|----------------------------------------------------------------------------------------------------|----------------------------------------------------------------------------------------------------|----------|
| TT                                                                                                    | 2024 Nurse Performance Assessment ∠<br>Due Date: Fri. Mar. 01, 2024 ∠<br>Go to Task Copy Print ~ (1) Pause ± Arct            | ilve                                                                                                    |          |
| TRACY TEST SUPERVISOR<br>Position:<br>Human Resources<br>Technician<br>Department:<br>DEPARTMENT OF<br>ADMINISTRATION | EVALUATION DETAILS<br>Current Status: Completed<br>Type: Periodic 🖉<br>Evaluation Program: 2024 Nurse Performance Assessment | EMPLOYEE DETAILS<br>Position: Human Resources Technician<br>Department: DEPARTMENT OF ADMINISTRATION<br>Division: Human Resources                                           | 0        |
| View Org Chart                                                                                                    | Content Process                                                                                                    |                                                                                                    |          |
| Manager(s)<br>Direct Reports                                                                                          |                                                                                                    | ple, training, classes, CEUs, etc.) and SMART (Specific,<br>evelopment and the department. AT THE START OF THE<br>visor & Employee: At the end of the cycle, you will click |          |
| Π                                                                                                    | Items Description                                                                                                    | Progress Rating                                                                                                    |          |

6. A fly-out will appear; enter any comments you would like and then click, "Complete Task":

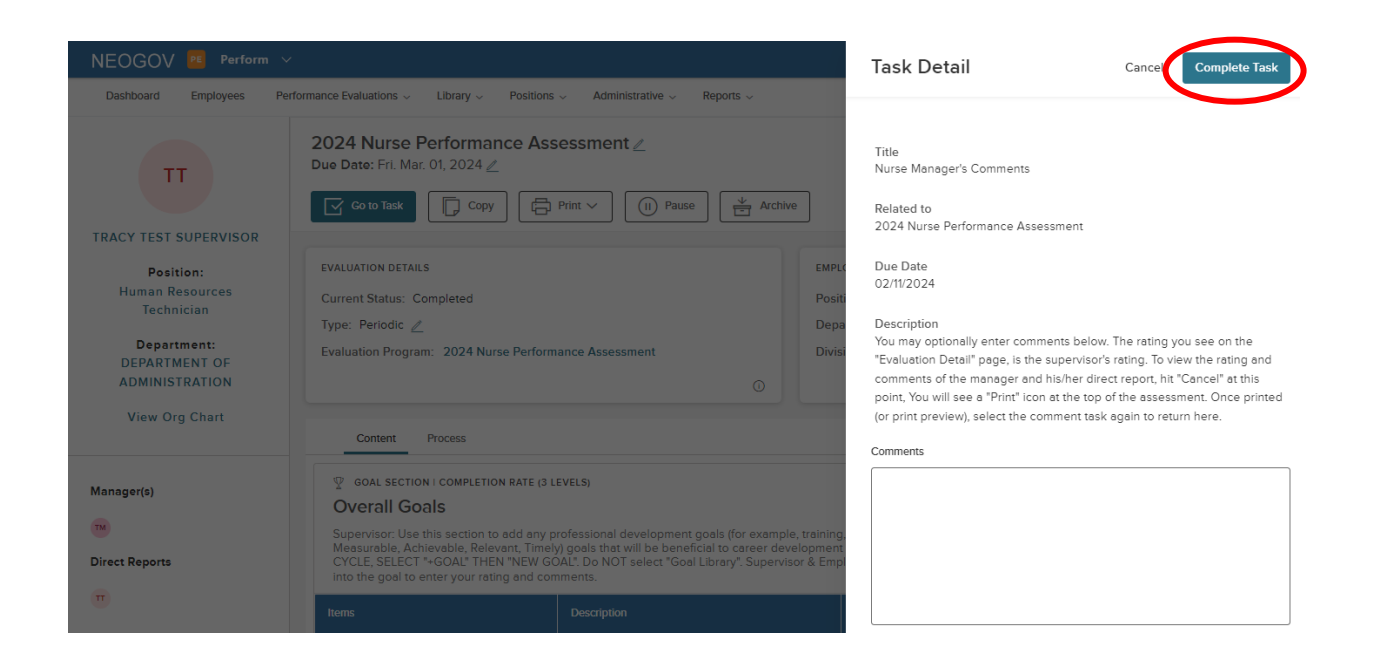

The task is complete and available for both the supervisory nurse and his/her manager to view.

7. If the assessment *has* been completed, meaning the employee has entered his/her final sign-off, you will still see the "Comments" task on your dashboard:

| Dashboard   | Performance                                                                                  |             |                     |             |     |
|-------------|----------------------------------------------------------------------------------------------|-------------|---------------------|-------------|-----|
| Tasks 🚥     | Overview My Evaluations My Team's Evaluations                                                |             |                     |             |     |
| People      | PN Meeting to Discuss Performance Development Plan                                           | ACTIVE EVAL | OATIONS             |             |     |
| Performance | For Paul Northup + 2023 Performance Development Plan                                         | 0<br>Draft  | O<br>Before Ratings | O<br>Rating | App |
| Training    | Gai GENERAL Due Sunday                                                                       |             |                     |             |     |
| Recruiting  |                                                                                              |             |                     |             |     |
| Onboard     | TS Nurse Manager's Comments<br>For Tracy Test Supervisor + 2024 Nurse Performance Assessment |             |                     |             |     |
| Reports     |                                                                                              | PE Perfo    | rm Links            |             |     |
|             |                                                                                              | 8 Perfor    | mance Evaluation Li | st          |     |
|             |                                                                                              | 2 Carl      | 1                   |             |     |

Clicking on it will bring you directly to the "print preview" of the assessment where you are able to see the respective ratings.

8. To now enter your comments, select "Go To Evaluation Detail" from the top of the print preview.

| Tracy Test Supervisor<br>Human Resources Technician                | Print Preview                                                                     |                             | Go To Eva                   | aluation Details Print              |
|--------------------------------------------------------------------|-----------------------------------------------------------------------------------|-----------------------------|-----------------------------|-------------------------------------|
| Settings<br>General Information<br>Raters<br>Tracy Test Supervisor | Tracy Test Supervisor<br>2024 Nurse Performance Ass<br>Due Date: Fri, Mar 1, 2024 | essment                     | T                           | Direct Manager:<br>emporary Manager |
| <ul> <li>Temporary Manager</li> </ul>                              | General Information                                                               |                             |                             |                                     |
| Content  Overall Goals  Success Factor                             | Position<br>Human Resources Technician                                            | Division<br>Human Resources | Evaluation Type<br>Periodic |                                     |
| General Performance Factor -<br>Competency & Communication         | Department<br>DEPARTMENT OF ADMINISTRATION                                        | Class Spec                  |                             |                                     |
| General Performance Factor -<br>Relationship Management            | Ratings Summary :                                                                 |                             |                             |                                     |
| General Performance Factor -<br>Professionalism                    | Rater                                                                             |                             | Type                        |                                     |
| General Performance Factor -<br>Knowledge & Demonstrated           | Tracy Test Sup                                                                    | ervisor                     | Self Rater                  |                                     |
| Standards for Medical & Behavioral<br>Health Patients              | Temporary Ma                                                                      | nager                       | Rater                       |                                     |
| General Performance Factor -<br>Knowledge & Competency of          | Content                                                                           |                             |                             |                                     |

9. Select, "Go to Task" to enter your comments:

| 1 2                                                                                                    | 2 C                                                                                                    |                                                                                                    | 1 . 0                       |
|----------------------------------------------------------------------------------------------------|----------------------------------------------------------------------------------------------------|----------------------------------------------------------------------------------------------------|-----------------------------|
|                                                                                                    | 2024 Nurse Performance Assessment ∠<br>Due Date: Fri. Mar. 01, 2024 ∠<br>Coto Task                                                                                                    | Archive                                                                                                    |                             |
| Position:<br>Human Resources<br>Technician<br>Department:<br>DEPARTMENT OF<br>ADMINISTRATION<br>View Org Chart | EVALUATION DETAILS<br>Current Status: Completed<br>Type: Periodic <u></u><br>Evaluation Program: 2024 Nurse Performance Assessment                                                                                                    | EMPLOYEE DETAILS<br>Position: Human Resources Technician<br>Department: DEPARTMENT OF ADMINISTR/<br>Division: Human Resources                                                               | NTION                       |
| Manager(s)<br>Re<br>Direct Reports                                                                             | GOAL SECTION I COMPLETION RATE (3 LEVELS)     Overall Goals     Supervisor: Use this section to add any professional development goals (for     Measurable, Achievable, Relevant, Timely) goals that will be beneficial to car     CYCLE, SELECT *-GOAL* THEN *NEW GOAL*, Do NOT select *Goal Library*, S     into the goal to enter your rating and comments.     trens | example, training, classes, CEUs, etc.) and SMART (Specif<br>aer development and the department. AT THE START OF<br>jupervisor & Employee: At the end of the cycle, you will cl<br>Progress | ic,<br>THE<br>Ick<br>Ration |

10. A fly-out will appear; enter any comments you would like and then click, "Complete Task":

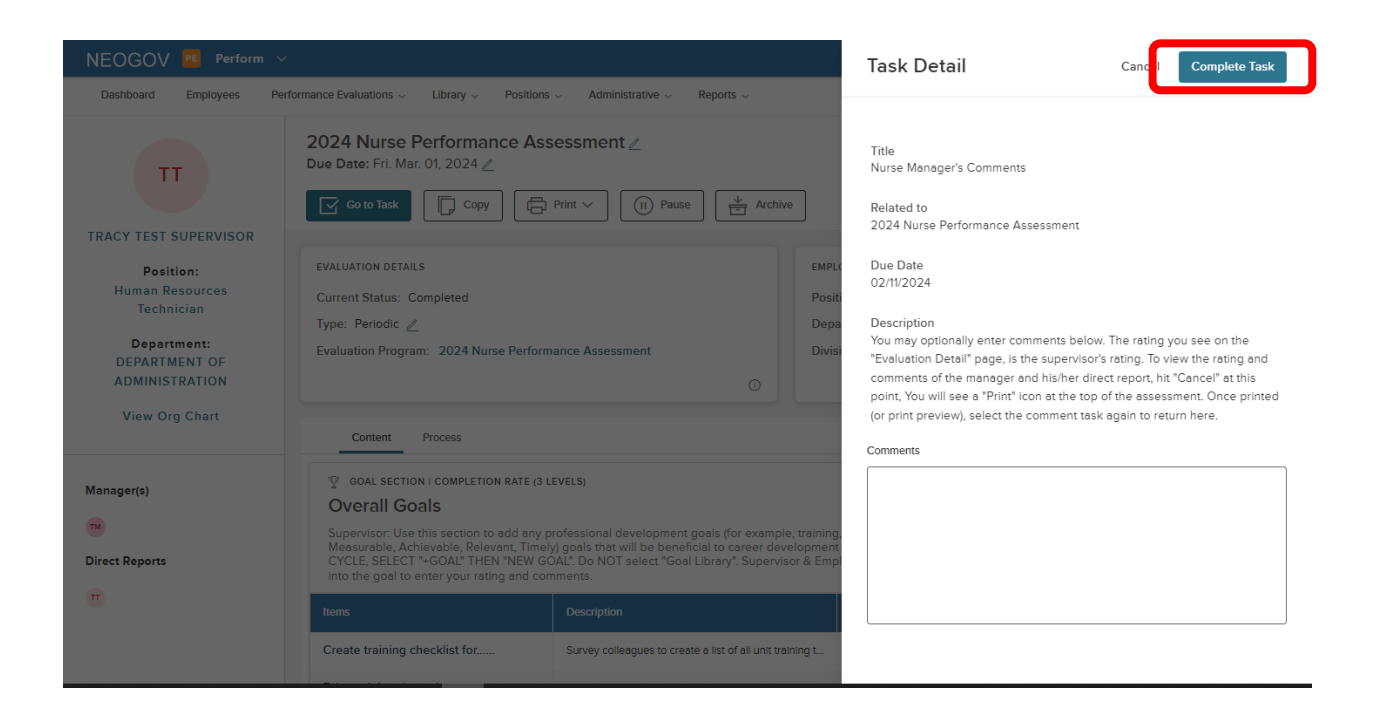

### **NEOGOV OVERVIEW**

#### Navigating the Dashboard

Upon logging into *NEOGOV*, you arrive at your **Dashboard**. The dashboard is a central location from which all tasks can be completed in the system.

| NEOGOV 🔡 Dashb                                                     | hoard $\vee   Q$ Search for employees o | r positions             |                         | Give Feedback     | TRACY JOINSON |
|--------------------------------------------------------------------|-----------------------------------------|-------------------------|-------------------------|-------------------|---------------|
|                                                                    | Dashboard My Onboard                    | Check Out the NEOGOV Mo | obile App               |                   | 5             |
| HUMAN RESOURCES ANALYST III (GENER<br>DEPARTMENT OF ADMINISTRATION |                                         |                         |                         |                   |               |
| My Profile                                                         | My Tasks                                | View All Tasks (100+)   | People 4                | View Team         |               |
| A Dashboard                                                        |                                         |                         | MY MANAGER              |                   |               |
| Ξ Tasks 🗠                                                          | OVERALL STATUS                          |                         | DEBORAH DAWSON          |                   |               |
| 몲 People                                                           |                                         |                         |                         |                   |               |
| Performance 2                                                      | 113                                     | 4                       | MY DIRECT REPORTS       |                   |               |
| Recruiting                                                         | Overdue                                 | Due Later               | HRTest2 HRTest2         | 229 Overdue Tasks |               |
| 000 Reports                                                        |                                         |                         | Sansa Stark 4a          | 229 Overdue Tasks |               |
| O Settings                                                         | TASKS                                   |                         | NEOGOV Admin            | 111 Overdue Tasks |               |
|                                                                    |                                         |                         | Tracy 2nd Test Employee |                   |               |
|                                                                    | ONBOARD - FORM                          |                         | newhire3 newhire3       |                   |               |
|                                                                    | EM Sign off on the Temp Appt            | Form A Due 09/09/20     | Tracy Test Employee     |                   |               |

- 1. **Dashboard Icon** clicking here will return you to the dashboard from whichever screen you are on
- 2. **Dashboard Menu:** You may or may not see the following options depending on which NEOGOV modules you have access to:
  - a. Dashboard returns you to your dashboard
  - b. Tasks will bring you to a page with a filterable list of all your tasks
  - c. **People** a page that displays you're an org. chart of your reporting structure
  - d. Performance a page with helpful links related to performance reviews
  - e. **Recruiting** this menu item will only appear if you have "Hiring Manager" or higher access in NEOGOV
  - f. Reports various reports display depending on your access level in NEOGOV
- 3. "My Tasks": Contains all tasks requiring your action
  - a. Color-coded boxes located within this section can be used to filter the various task types
- 4. "People" indicates all of your direct reports and your supervisor
  - a. Under "My Direct Reports", you can see if any of them have overdue tasks and you can click into the "Overdue Tasks" icon to see what the tasks are.
- 5. Your Name: Access your NEOGOV profile, update your password, and sign out

### My Tasks

Any tasks that require your action appear in "**My Tasks**"; on this page, the tasks are not limited to performance evaluations, but depending on your role, such as if you are a designated "Hiring Manger" in NEOGOV, all tasks will be listed on this page. You can filter by "Product" to narrow the results, or you can use the "Performance" (left) menu instead.

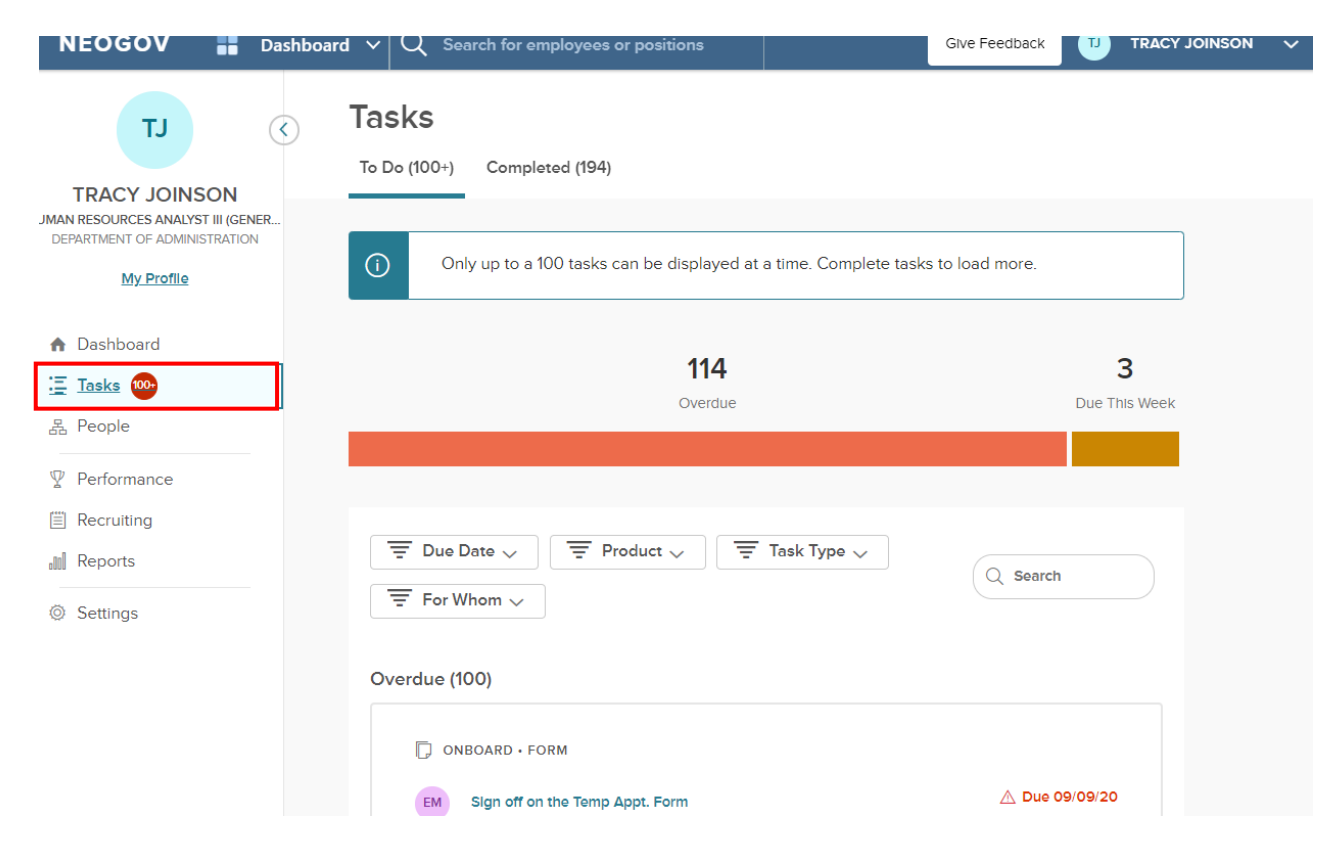

### People Menu

This page will display all your direct reports. You can click the name of the employee to be redirected to his/her *Talent Profile* page. Additionally, if the employee has any overdue tasks, you can click into the light red highlighted "Overdue Tasks" in his/her talent box and the list of overdue tasks will display. If there is a discrepancy in your direct reports list, please contact the Performance Development Unit in HR at DOA.performancedev@hr.ri.gov

| NEOGOV Bashboard                                                                       | ${f d}  \lor  Q$ Search for employees or positions       |               | Give Feedback 🛛 🕕 TRACY JOINSON 🗸  |
|----------------------------------------------------------------------------------------|----------------------------------------------------------|---------------|------------------------------------|
| TJ (                                                                                   | People<br>My Team My Pre-hires My Team's Tasks Org Chart | Employee List |                                    |
| IMAN RESOURCES ANALYST III (GENER<br>DEPARTMENT OF ADMINISTRATION<br><u>My Profile</u> | My Team                                                  |               |                                    |
| <ul> <li>A Dashboard</li> <li></li></ul>                                               | Image: Sort ↓     Image: Filters ↓                       |               | Q Search by Name or Position Title |
| A People                                                                               |                                                          |               | 111 Overdue Tasks                  |
| ♀ Performance III Recruiting                                                           | Т2                                                       |               | NA                                 |
| III Reports                                                                            | Tracy 2nd Test Employee<br>2nd Test Position             |               | NEOGOV Admin                       |
| © Settings                                                                             |                                                          |               | CHIEF IMPLEMENTATION AIDE          |
|                                                                                        | Actions 🗸                                                |               | Actions 🗸                          |
|                                                                                        | 230 Overdue Tasks                                        |               |                                    |
|                                                                                        | НН                                                       |               | NN                                 |

### Performance Menu

By selecting the "Performance" menu on the left, you will be brought to all activities related to performance evaluations.

- 1. Any tasks related to performance evaluations that require your action appear in "**My Tasks**". To **complete a task**, select the task link to be re-directed to the task.
- 2. The **"My Team's Evaluations"** box provides a status grouping of all of your tasks, including any overdue tasks. You can select each colored status box and the overdue indicator to be brought to those tasks specifically.

| NEOGOV 📑 Dashboar                                                                           | rd $\mathbf{v} \mid \mathbf{Q}$ Search for employees or positions                      | Give Feedback TJ TRACY JOINSOI                                | N V   |
|---------------------------------------------------------------------------------------------|----------------------------------------------------------------------------------------|---------------------------------------------------------------|-------|
| TJ (<br>TRACY JOINSON<br>HUMAN RESOURCES ANALYST III (GENER<br>DEPARTMENT OF ADMINISTRATION | Overview         My Evaluations         My Team's Evaluations                          |                                                               |       |
| My Profile                                                                                  | My Tasks                                                                               | 😳 My Team's Evaluations View                                  | v all |
| Tasks 000                                                                                   | G APPROVAL Due Thursday                                                                | ACTIVE EVALUATIONS                                            |       |
| 몲 People                                                                                    | Approve and Sign Sheriff's Annual 2022 Pe For Tracy Test Employee - Sheriff's Annual 2 | 0 0 0 2                                                       |       |
| Performance                                                                                 |                                                                                        | Draft Before Ratings Rating Approval                          |       |
| Recruiting                                                                                  |                                                                                        |                                                               |       |
| III Reports                                                                                 |                                                                                        | OVERDUE TASKS<br>For all evaluations in <u>all statuses</u> ~ |       |
| Settings                                                                                    |                                                                                        | Overdue                                                       |       |

3. **My Evaluation** – a link to your own current evaluation (if any) with a status bar that displays where it is in the process. You can change the status drop-down box to "completed" to view any of your own past evaluations (if any).

|                                                                                | ra V C Search for employees or positions      |          |
|--------------------------------------------------------------------------------|-----------------------------------------------|----------|
|                                                                                | Overview My Evaluations My Team's Evaluations |          |
| VAN RESOURCES ANALYST III (GENER<br>DEPARTMENT OF ADMINISTRATION<br>My.Profile | My Evaluations                                | Active ~ |
| <ul> <li>▲ Dashboard</li> <li>Ξ Tasks @</li> <li>목 People</li> </ul>           | Current (0)                                   |          |
|                                                                                | No records available                          |          |
| Recruiting Reports                                                             | Upcoming (0)                                  |          |

4. **"My Team's Evaluations**" displays all active evaluations for your direct reports with a clickable link to each as well as a color-coded category box for each task status type.

| NEOGOV 📑 D                                                                                                    | ashboard v Q Search for e                                                       | mployees or positions    | Give F              | eedback TJ TRACY JOINSON V        |
|----------------------------------------------------------------------------------------------------|---------------------------------------------------------------------------------|--------------------------|---------------------|-----------------------------------|
|                                                                                                    | C Performance                                                                   | Ations My Team's Evaluat | ions 4              |                                   |
| IMAN RESOURCES ANALYST III (GENER<br>DEPARTMENT OF ADMINISTRATION<br>My Profile                                                                                        | My Team's Eva                                                                   | aluations (1)            |                     |                                   |
| ♠ Dashboard                                                                                                    | 0                                                                               | 0                        | 0                   | 1                                 |
| Ξ Tasks 🚥                                                                                                    | Draft                                                                           | Before Ratings           | Rating              | Approval                          |
| 몶 People                                                                                                    |                                                                                 |                          |                     |                                   |
|                                                                                                    | ↑↓ Sort →     〒 Flitters →                                                      |                          |                     |                                   |
| Recruiting                                                                                                    |                                                                                 |                          |                     |                                   |
| Reports                                                                                                    | All Evaluations                                                                 |                          |                     |                                   |
| Settings                                                                                                    | Sheriff's Annual 2022 Performance<br>Appraisal<br>Due Friday, September 9, 2022 |                          | Tracy Test Employee | Before Rating Approval<br>Ratings |
| <b>TIP!</b><br>To filter the list of tasks, click on any of the color-<br>coded boxes. For example, if "Ratings" is selected, all<br>rating tasks display in the list. |                                                                                 |                          |                     |                                   |